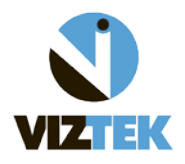

| 51 | tudy Li | st Settings            | Query Retrizve Modality WorkLin |            |                     |     |  |  |
|----|---------|------------------------|---------------------------------|------------|---------------------|-----|--|--|
| T  | Т       | Patient Name           | Patient ID                      | DOB        | Referring Physician | Sex |  |  |
|    |         |                        | _FIX1_                          |            |                     |     |  |  |
| 1  | P 😈     | BRREN, TRUDE           | _FIX1_7460                      | 11/22/1496 | MARIA A TURNAGE     | F   |  |  |
|    | P 🔞     | COHEN, SHUMA B         | _FIX3_89148                     | 04/00/1940 | John A Racanelli    | F   |  |  |
| 7  | P 🔇     | JONES, BLUT R          | 179112                          | 00103/0044 | JOHN MD ORS EAF     | м   |  |  |
|    | P 🛛     | RADOR, RARDALL         | 175925                          | 33/75/2865 | JOHN MD ORS EAF     | м   |  |  |
| I  | P 🔞     | SHEENAN, SHAN W        | 56763                           | 07(01/0471 | John A Racanelli    | F   |  |  |
|    | P 🔇     | WILLIE, ANDREW         | 184458                          | 10/50/1988 | John A Racanelli    | м   |  |  |
| 1  | P 🛛     | HOWELL, PENNONE T      | _FIX2_97677                     | uprovident | MARIA A TURNAGE     | F   |  |  |
| 1  | P 😨     | KANPER, JUNNE          | 184015                          | 00/06/2004 | JOHN MD ORS EAF     | F   |  |  |
|    | P 😈     | HENDERHALL, CLARK GAME | 73102                           | 10/10/1947 | Robert R Scheinberg | м   |  |  |
| 1  | Pu      | TIGHT MELTER           | 179202                          | 31.76.7673 | Michael 1 Champine  | EC  |  |  |

1. From worklist: Find Patient ID filter field and type " \_FIX1\_"

Then hit ENTER.

2. The following worklist will display, showing all your studies that need attention:

| tud | y Lis | t Settings                | Qu           | ery Retrieve    | Medalit      | y WorkList | . A.C., | UnAssign  |
|-----|-------|---------------------------|--------------|-----------------|--------------|------------|---------|-----------|
|     |       | Patient Name              | Patient ID   | DOB             | Referring    | Physician  | Sex     | Body Part |
|     |       |                           | _FIX1_       | 1               |              |            |         |           |
| P   | ۲     | Breedering, Tradicional   | _FIX1_7460   | 11,735,719,000  | MARIA A TUR  | NAGE       | F.      |           |
| p   | 0     | THEFT, XINN W             | _FIX1_106006 | BUSICISMO.      | Michael J Ch | ampine     | M       |           |
| Р   | ۲     | DONETTIN, WHATHE          | _FIX1_120359 | enny less       | Michael J Ch | ampine     | E.      |           |
| P   | ۲     | CONLEUS, SHIERA.          | _FIX1_114676 | eng har         | Michael 1 Ch | amnine     | E       |           |
| P   | ۲     | equilibria, quivea.       | _FIX1_76375  | 3               |              | erer       | F       | E         |
| P   | ۲     | SCIPHINE, HAUSE, A        | _FIX1_108059 | •               |              | erer       | F.      |           |
| P   | ۲     | MARTINE, AND B            | _FIX1_112223 | 9               |              | 0          | F       |           |
| ۴   | ۲     | MINETURY, BEINER, F.A.    | _FIX1_11844  | 11/1 936        | Michael J Ch | ampine     | F.      |           |
| P   |       | services, pate exhibiting | _FIX1_107080 | 20/06/000       | JOHN MD      | ORS EAF    | F       |           |
| P   | ۲     | ufan, aunna               | _FIX1_118724 | (ACCULTANCE)    | Timothy G S  | chacherer  | м       |           |
| P   | ۲     | AMPERS, TRACE 6           | _FIX1_90154  | 25,03,590,50073 | JOHN MD      | ORS EAF    | F       |           |
| P   | ۲     | EDMORT, CHARGES M         | _F1X1_97983  | contractmics.   | John A Raca  | nelli      | M       | 1         |
| P   | ۲     | SIME MALL, LAUREND        | _FIX1_117393 | 20/06/0002      | JOHN MD      | ORS EAF    | F       |           |
| p   | ۲     | POSTER, PERMITS 5         | _FIX1_120452 | CHURCH LINKS    | JOHN MD      | ORS EAF    | F.      |           |

 Start with Patient ID filter and type in the ID number WITHOUT the "\_FIX1\_" in front of it, then hit ENTER. The following screen will display with a list of all patients whose demographic criteria meet the default settings in order of priority – <u>Medical Record/Last Name/First</u> <u>Name/DOB/Gender.</u>

| 2 |      |       |         |             |              |               |                     |  |  |  |
|---|------|-------|---------|-------------|--------------|---------------|---------------------|--|--|--|
|   | Stud | y Lis | t       | Settings    | Qu           | Jery Retrieve | Modality WorkList   |  |  |  |
| 2 | Τ    |       | P.      | atient Name | Patient ID   | DOB           | Referring Physician |  |  |  |
|   |      |       |         |             | 180356 🖌     |               |                     |  |  |  |
| Ð | P    | U     |         |             | _FIX1_180356 | 88/87/1963    | MARIA A TURNAGE     |  |  |  |
| D | Р    | U     | STEVER, | 30466,      | _FIX1_180356 | 08/07/1986    | MARIA A TURNAGE     |  |  |  |
| D | P    | U     | 575-68, | 30461       | 180356       | 06/07/1965    | ANONYMOUS           |  |  |  |
| D | P    | U     | 575168, | 30461       | 180356       | 06/07/1965    | MARIA A TURNAGE     |  |  |  |
|   |      |       |         |             |              |               |                     |  |  |  |

4. Right click the first \_FIX1\_ study and select **Edit Patient** from the drop down menu.

| Lis | t (                  | Settings                                                                                           | Qui           | ery Retrieve | Modality WorkList   |     | UnAssigned |
|-----|----------------------|----------------------------------------------------------------------------------------------------|---------------|--------------|---------------------|-----|------------|
|     | Patient N            | lame                                                                                               | Patient ID    | DOB          | Referring Physician | Sex | Body Part  |
|     |                      |                                                                                                    | 180356        |              |                     |     |            |
| U   | \$752.992.8, 201474, |                                                                                                    | FIX1 180356   | an/an/unus   | MARIA A TURNAGE     | м   |            |
| U   | STENER, JOHN,        | Stat                                                                                               | 0356          |              | MARIA A TURNAGE     | м   |            |
| U   | STEVER, JOHN         | Remove Stat                                                                                        |               | 001011065    | ANONYMOUS           | м   | LSPINE     |
| U   | ETENES, JOHN         | Send<br>DICOM Print<br>Edit Study<br>Edit Patient<br>Patient - New<br>Add to Burn Q<br>Burn<br>Log | Study<br>ueue | 106/01/19403 | MARIA A TURNAGE     | М   | CSPINE     |
|     |                      | Delete Study<br>Delete Image                                                                       | ·             |              |                     |     |            |

5. Make all necessary corrections to identified discrepancies \*PLEASE NOTE: you cannot edit the Patient ID at this point.

**!IMPORTANT!** ---- Take note that many discrepancies can be a result of the FIRST *and* LAST NAME both being listed under the LAST NAME field. When correcting DO NOT place a comma in the field. The software will do that automatically.

| dy List | 10             | Settings         | Que            | ry Retrieve  | Modality WorkList   |            | UnAssigned         |                   |                              |
|---------|----------------|------------------|----------------|--------------|---------------------|------------|--------------------|-------------------|------------------------------|
|         | Patient Na     | me               | Patient 10     | 008          | Referring Physician | Sex        | Body Part          | Patient Age       | Study Date                   |
|         |                |                  | 100356         |              |                     | 1 1        |                    |                   |                              |
| ۲       | 1101006_100001 |                  | _FIX1_180356   | 100000111000 | MARIA A TURNAGE     | м          |                    | 44                | 01/08/2010                   |
| ۲       | STREET, MARK   |                  | _FDX1_180356   | INCOME.      | MARIA A TURNAGE     | M          |                    | 44                | 01/00/2010                   |
| ۲       | Patent Demos   | fation<br>testic |                |              |                     |            |                    |                   |                              |
|         | STRY .         | and (1)          |                |              |                     |            |                    |                   |                              |
|         | Patient10      | _FIX1_18         | 0356           |              |                     |            |                    |                   |                              |
|         | First Name     |                  | Mi Lost Name   |              | Sullie              |            |                    |                   |                              |
|         | and the second |                  | Same           |              |                     |            |                    |                   |                              |
|         | Contra         |                  |                | ~            |                     |            |                    |                   |                              |
|         | O Hute         |                  | nale Clritnown |              |                     |            |                    |                   |                              |
|         |                | : 88 <i>144</i>  |                |              |                     |            |                    |                   |                              |
|         | DOB            | Age              | SSN            |              |                     |            |                    |                   |                              |
|         | 08/07/1965     |                  |                |              |                     | -          |                    |                   |                              |
|         |                |                  | 1000           |              |                     |            |                    |                   |                              |
|         |                |                  |                |              |                     |            |                    |                   |                              |
|         |                |                  |                |              |                     |            |                    |                   |                              |
|         |                |                  |                |              |                     |            |                    |                   |                              |
|         |                |                  |                |              |                     |            |                    |                   |                              |
|         |                |                  | 0 %            |              |                     |            |                    | SAVE              | CLOSE                        |
|         |                |                  |                |              |                     |            |                    |                   |                              |
|         |                |                  |                |              |                     |            | Then hit (         |                   | Ē.                           |
|         |                |                  |                |              |                     |            | Then hit :         | SAVE.             |                              |
|         |                |                  |                | _            |                     |            |                    |                   |                              |
|         |                |                  |                |              |                     |            |                    |                   |                              |
|         |                |                  |                |              |                     |            |                    |                   |                              |
|         |                |                  |                |              |                     |            |                    |                   |                              |
|         |                |                  |                |              | atient Update       |            |                    |                   |                              |
|         |                |                  |                |              |                     |            |                    |                   |                              |
|         |                |                  |                |              | 😲 The update will d | :hange all | the studies linked | with this patient | ID, Are you sure you wish to |
|         |                |                  |                |              |                     |            |                    |                   |                              |
|         |                |                  |                |              |                     |            | Yes                | No                |                              |
|         |                |                  |                |              |                     |            |                    |                   |                              |
|         |                |                  |                |              |                     |            |                    |                   |                              |
|         |                |                  |                |              |                     |            |                    | SAVE              |                              |
|         |                |                  |                |              |                     |            |                    |                   |                              |
| Tho     | following      | will nor         | un Click       |              |                     |            |                    |                   |                              |
| ne      |                | wiii hot         | Jup. Click     |              |                     |            |                    |                   |                              |

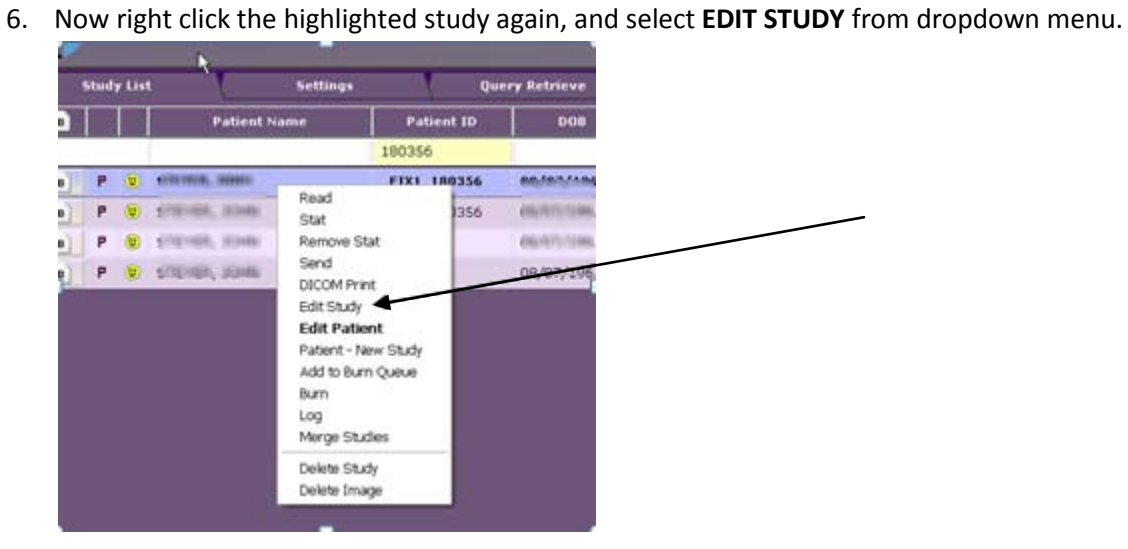

Now REMOVE the \_FIX1\_ from the Patient ID.
 !IMPORTANT! - Please note the STUDY DESCRIPTION field!

| Patient ID       | FK1 180356           |                       |               | Reading Physician                               |     |
|------------------|----------------------|-----------------------|---------------|-------------------------------------------------|-----|
| Fast Name        | -                    | Last Name             | Suffix        |                                                 |     |
| -                |                      |                       |               | Referring Physician Dicos Name: MARIA & TURNAGE |     |
| - Gender         |                      |                       | DOM           | <select physician="" reterring=""></select>     |     |
| • Hale           | iule 💿 U             | ntanan                | 00/07/1965    | Prelix First Name Mi Last Name Sullix           | ADD |
|                  |                      |                       |               |                                                 |     |
| 1002 0000 000000 |                      |                       | ana ing       | Study Description                               |     |
| AUD 128          | 40.113619.2.255.6945 | 25431/421294126287    | 4476.703      | CSPINE                                          | 400 |
| constant II      | Study ID SI          | udy Completion D ale/ | Time Modality |                                                 | ADD |
| _                | 1936 0               | 1/08/2010 09:21 AM    | <b>_</b>      | Institution Name                                |     |
|                  |                      |                       |               | TX ORTHO ASSOCILIP MRI                          |     |
| _                | _                    | 0.%                   |               |                                                 | ADD |
|                  |                      |                       |               |                                                 |     |
|                  |                      |                       |               | Calact Body Part                                |     |
|                  |                      |                       |               |                                                 | ADD |
|                  |                      |                       |               |                                                 | AUU |
|                  |                      |                       |               | Department                                      |     |
| SA               | VE                   | 6                     | LOSE          | <select department=""></select>                 |     |
|                  |                      |                       |               |                                                 | ADD |
|                  |                      |                       |               |                                                 |     |

Opal CLIENT 5
How to Perform "Fix Me" Edits

| UID 1.2 | 840 113619 2 25<br>Study ID | 8 6545 264 3374 21294 1262874476 783<br>Study Completion D ale/Time | Modality | CSPINE                                              |                                                                                                    |
|---------|-----------------------------|---------------------------------------------------------------------|----------|-----------------------------------------------------|----------------------------------------------------------------------------------------------------|
|         | 1936                        | 01/08/2010 09:21 AM                                                 |          | Institution Name<br>Transmitter research 427 failte |                                                                                                    |
|         |                             |                                                                     |          | Body Part<br>≮Select Body Part>                     | Study Update           You are trying to attach this study with another patient           Name : Statement           DOB : Statement |
| S       | AVE                         | CLOSE                                                               |          | Cepartment<br><select department=""></select>       | Sex : M<br>Are you sure you wish to continue?<br>Ves No                                                                              |
|         |                             |                                                                     |          |                                                     |                                                                                                    |

Select YES.....then hit SAVE again.

## Your study has now been corrected!

|    |   |   | PULIENCIANITE                 | - FRUEIR IV  | 000               | Kereiring ritysiciun | 1 360 | ouuy rait. |
|----|---|---|-------------------------------|--------------|-------------------|----------------------|-------|------------|
|    |   |   | /                             | 180356       |                   |                      |       |            |
| 11 | P | U | STRUCT, MARY                  | 180356       | 00,000,00000      | MARIA A TURNAGE      | м     |            |
| 5  | Ρ | U | Stational Contemporary States | _FIX1_180356 | CAUTOTOTOTOTOTOTO | MARIA A TURNAGE      | м     |            |
|    | P | U | SPENER, JOHN                  | 180356       | CHILDER'S GAMESE  | ANONYMOUS            | м     | LSPINE     |
|    | P | 0 | STERES, MAR                   | 180356       | 00/07/12900       | MARIA A TURNAGE      | м     | CSPINE     |